## How to setup a leave schedule for T&A?

Employee who is in business trip, training, sick, or short break still be considered to be working. BioStar's Time and Attendance features allow you to create 5 different leave schedules which are Business Trip, Training, Sick Leave, Annual Leave, and Monthly Leave.

SUPrema

## Instruction: Add Leave Period

- 1. Click 'User' in the left shortcut pane and Select a user you wish to add 'Leave'
- 2. Move to the 'T&A' tab
- 3. Click 'Leave Management' button and click 'Add' to open Add Leave window
- 4. Fill out the Name of Leave and select the Type, Start Date, and End Date, then click 'OK'
- 5. Click 'Apply' to save a Leave Management

| 📑 BioStar V1.35                                                                                                    |                                                                  |                                  | - = 3                      |
|----------------------------------------------------------------------------------------------------|------------------------------------------------------------------|----------------------------------|----------------------------|
| Eile View Theme Option Administrator                                                                                                    | Help                                                             |                                  |                            |
| 💽 Back 🛞 Forward 🌀 Refresh 🔱                                                                                                    | ind User Print 👳                                                 |                                  |                            |
| User                                                                                                    | User                                                             |                                  |                            |
| Control User  Control User Control User  Control User  Control User  Control User  Control User  Control User  Control User  Control User  Control User  Control User  Co | Basic Information<br>Name<br>Department<br>Telephone<br>Password | TED<br>E-Mail<br>•••• Admin Leve | Modify Private Information |
| Task                                                                                                    |                                                                  | 2                                |                            |
| 🤽 Add New User                                                                                                    | Details   Fingerprints   Face   Card   Acces                     | ss Control T&A Event             |                            |
| Export User                                                                                                    | Shift Management                                                 | Shift Start Date                 | End Date                   |
| Trapsfer (III Lears to Device                                                                                                    | AddLe                                                            | eave 🗛 🛛 🙋                       | 2008-12-31                 |
| Manage Lisers in Device                                                                                                    |                                                                  |                                  |                            |
|                                                                                                    | Name                                                             | e IFSEC 2011                     |                            |
| Details                                                                                                    | Туре                                                             | Business Trip                    |                            |
| Total : 5<br>Selected : TED                                                                                                    | O Holiday Rules Management Start                                 | Date 2011-01-14                  |                            |
| User                                                                                                    | End                                                              | Date 2011-01-20                  |                            |
| Doors                                                                                                    | 1                                                                | OK Cancel                        |                            |
| Visual Map                                                                                                    | O Leave Management 3 No 1                                        | Leave Type                       | Start Date End Date        |
| C Access Control                                                                                                    |                                                                  |                                  |                            |
| Monitoring                                                                                                    |                                                                  |                                  |                            |
| Device                                                                                                    |                                                                  |                                  |                            |
| Time and Attendance                                                                                                    |                                                                  | 3                                | 5                          |
| 23                                                                                                    |                                                                  | Add                              | Delete Apply               |
| leady                                                                                                    | 1                                                                |                                  |                            |

- Five types of Leave: Business Trip / Training / Sick Leave / Annual Leave / Monthly Leave
   During the leave period, work time will not be calculated even though an employee comes to work.
- > Leave period has priority even there is duplication schedules between shift and leave.